## **Remote Desktop Connection Using RDP Proxy**

The following procedure describes how to create and bookmark a remote desktop connection to an Intranet host. This procedure is platform independent and applies to the following Internet Browsers. Individual performance across each browser will differ however it is recommended for best performance to use Internet Explorer 9+.

Internet Explorer 9+

Google Chrome Version 27.0.1453.110 m+

Safari 3.2.1+

## Setting up the Remote Desktop Connection

The following information details the RDP settings required to use the RDP Proxy port forwarder and also how to save this connection to your session Bookmarks.

Note: For security reasons your cached Bookmarks are cleared at the end of your session.

- 1. Open <u>https://connect.iesystems.com.au</u> in your web browser and login using your Windows Domain username and password.
- 2. Click the Advanced Tab in your Connect VPN browser session and select "RDP Proxy".

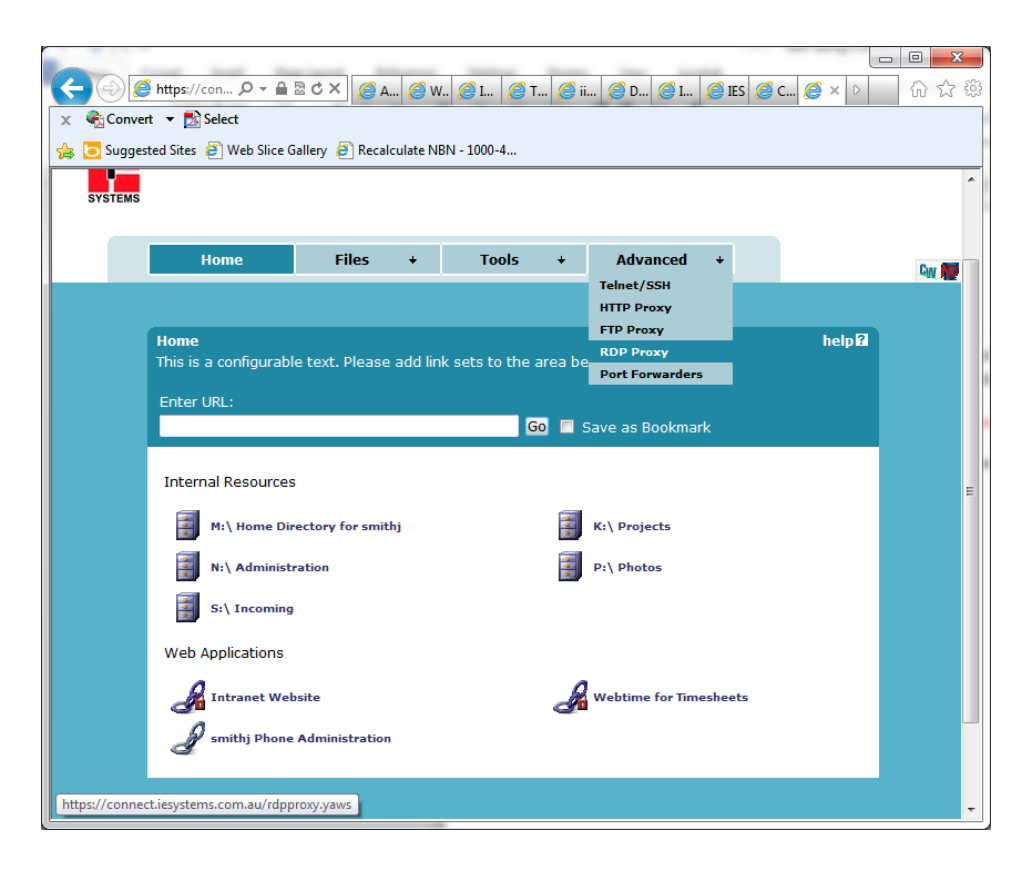

- 3. Enter the host PC name into the "Remote Host" field of the computer you would like to Remote Desktop into.
- 4. Select the screen size you would like to use for this remote desktop session.

|             | http://con Q = A                         | BCX (C                | 8 ID ( Л. Т. )                 |                   | <b>Ø</b> 1 ( <b>Ø</b> |             |                         |                |
|-------------|------------------------------------------|-----------------------|--------------------------------|-------------------|-----------------------|-------------|-------------------------|----------------|
| Convert     | t 👻 🔂 Select                             |                       | <b>I</b> P <b>(G</b> 1         |                   | <b>g</b> I (g         | , IES 🕝 C   |                         | 00 20          |
| 🛓 🔁 Suggest | ted Sites 🚑 Web Slice (                  | Gallery 🧉 Recald      | culate NBN - 10                | 00-4              |                       |             |                         |                |
| -           |                                          |                       |                                |                   |                       |             | _                       |                |
|             |                                          |                       |                                |                   |                       |             | Logou                   | it smithj 🛛    |
| 7           |                                          |                       |                                |                   |                       |             |                         |                |
| SYSTEMS     |                                          |                       |                                |                   |                       |             |                         |                |
|             | Home                                     | Files                 | + · ·                          | Tools +           | Adva                  | nced +      |                         |                |
|             | monie                                    | Thes                  |                                |                   | Adva                  | iccu v      |                         | C <sub>W</sub> |
|             |                                          |                       |                                |                   |                       |             |                         |                |
|             | RDP Proxy                                |                       |                                |                   |                       |             |                         | help 🕄         |
|             | From this page you<br>Deskton Connection | can start a cu        | stom RDP pro<br>let bost and t | xy. It can be use | ed to set             | up the use  | r-specific Rer<br>kmark | note           |
|             |                                          |                       | ce nobe and e                  |                   |                       |             |                         |                |
|             | Note: Your browser<br>www.java.com.      | must support          | Java. If not,                  | download SUN Ja   | ava Runt              | ime Enviror | nment from              |                |
|             |                                          | ha ananad if w        | ou bit the ord                 | - button          |                       |             |                         |                |
|             | A new window will                        | be opened if yo       | ou nic the ope                 | en Dutton.        |                       |             |                         |                |
|             |                                          |                       |                                |                   |                       |             |                         |                |
|             | Local Host: 12                           | 7.0.0.2               |                                | Local P           | Port:                 | 3390        |                         |                |
|             | Remote Host: PC                          | 123                   |                                | Remote            | e Port:               | 3389        |                         |                |
|             | Screen Size : 🔃                          | ll Screen 🔻           |                                | Color E           | Depth:                | 16 bit      | -                       |                |
|             | KeyMap URL:                              |                       |                                | Optional)         |                       |             |                         |                |
|             |                                          | -                     |                                |                   |                       | _           |                         |                |
|             | Cinalo CianOn                            | And Annual Olivership |                                | _                 |                       |             |                         |                |
|             | Single Signon                            | Java Client           | Map Drive                      | e 🔲 Map Printe    | r 📃 Clip              | board 🔲 🤅   | Save as Bool            | kmark          |
|             |                                          | Open                  | Map Driv                       | e 🔲 Map Printer   | r 🔲 Clip              | board 🔳 🤅   | Save as Bool            | kmark          |
|             |                                          | Open                  | Map Driv                       | e 🔲 Map Printer   | r 🔲 Clip              | board 🔲 🤅   | Save as Bool            | kmark          |

- 5. Click the "Open..." button to start the RDP Proxy port forwarding sessions.
- 6. The Port Forwarder window will open and commence the session using the Java plugin.

| 🤮 RDP Proxy: aa13985aa51684f6efc7d 📼 😐 🔀            |    |
|-----------------------------------------------------|----|
| https://connect.iesystems.com.au/rdpproxyform.y     | 2  |
| here a                                              | Л  |
| into:                                               | .  |
| This is a RDP port forwarder. It securely gets the  |    |
| remote desktop of the intranet Host.                |    |
| If you close this window the port forwarder will be |    |
| stopped.                                            | 11 |
| This window will be minimized as soon as the port   |    |
| Console:                                            | 11 |
| === 2/07/13 10:57 AM                                | ]  |
| The Port Forwarder is initializing. Please wait     |    |
| === 2/07/13 10:57 AM                                |    |
| The Port Forwarder has been started.                |    |
| =                                                   |    |
|                                                     |    |
|                                                     |    |
|                                                     |    |
|                                                     |    |
|                                                     |    |
|                                                     |    |
| -                                                   | 11 |
|                                                     | 1  |
| Received (kB): 30.5                                 |    |
| Received (kB/s): 0.0                                | н  |
| Sent (kB): 24.8                                     | н  |
| Sent (kB/s): 0.0                                    |    |
| Stop Port Forwarder                                 |    |
|                                                     |    |

7. Click the "Connect" button in the Remote Desktop Connection window to open your remote session.

| Nemote Desktop Connection                                                                                                    |                    |                           |  |  |  |  |  |  |
|----------------------------------------------------------------------------------------------------|--------------------|---------------------------|--|--|--|--|--|--|
| •                                                                                                    | website wants to s | tart a remote connection. |  |  |  |  |  |  |
| This remote connection could harm your local or remote computer. Do not connect unless you know where this connection came from or have used it before. |                    |                           |  |  |  |  |  |  |
|                                                                                                    | Туре:              | Remote Desktop Connection |  |  |  |  |  |  |
| <b>1</b>                                                                                                    | Remote computer:   | 127.0.0.2                 |  |  |  |  |  |  |
|                                                                                                    |                    | Connect Cancel            |  |  |  |  |  |  |

8. Login to the Remote Host using your Windows Domain username and password.